Utilisation d'une machine à commande numérique

Passage de Big-Ci à la fabrication d'un circuit par gravure anglaise à l'aide d'un Charly Robot CRA4.

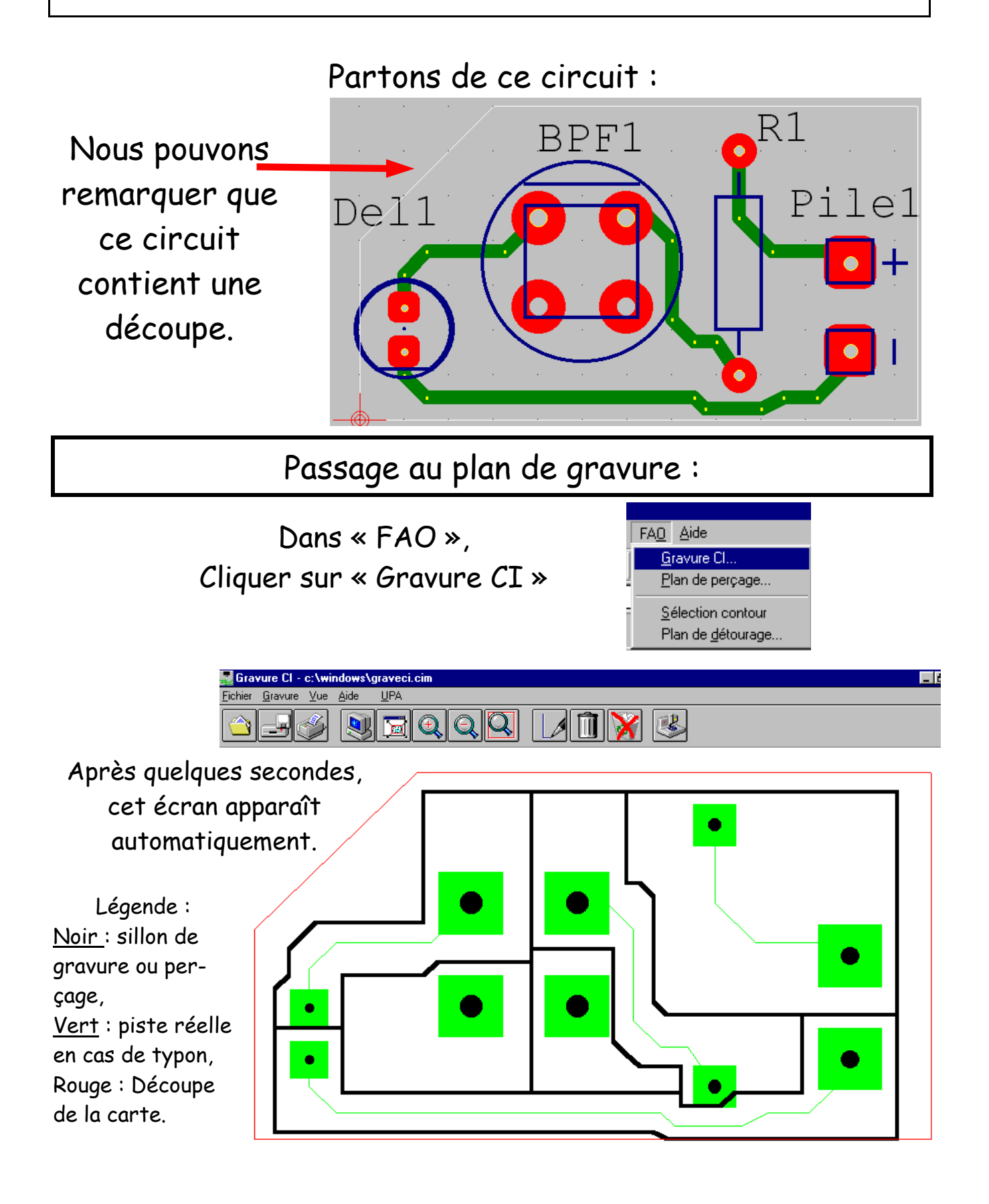

*Remarque* :

Avant le premier lancement automatique de « GRAVECI » par Big-Ci, il est nécessaire de le lancer à partir du module « Circuit » de « WINUPA ».

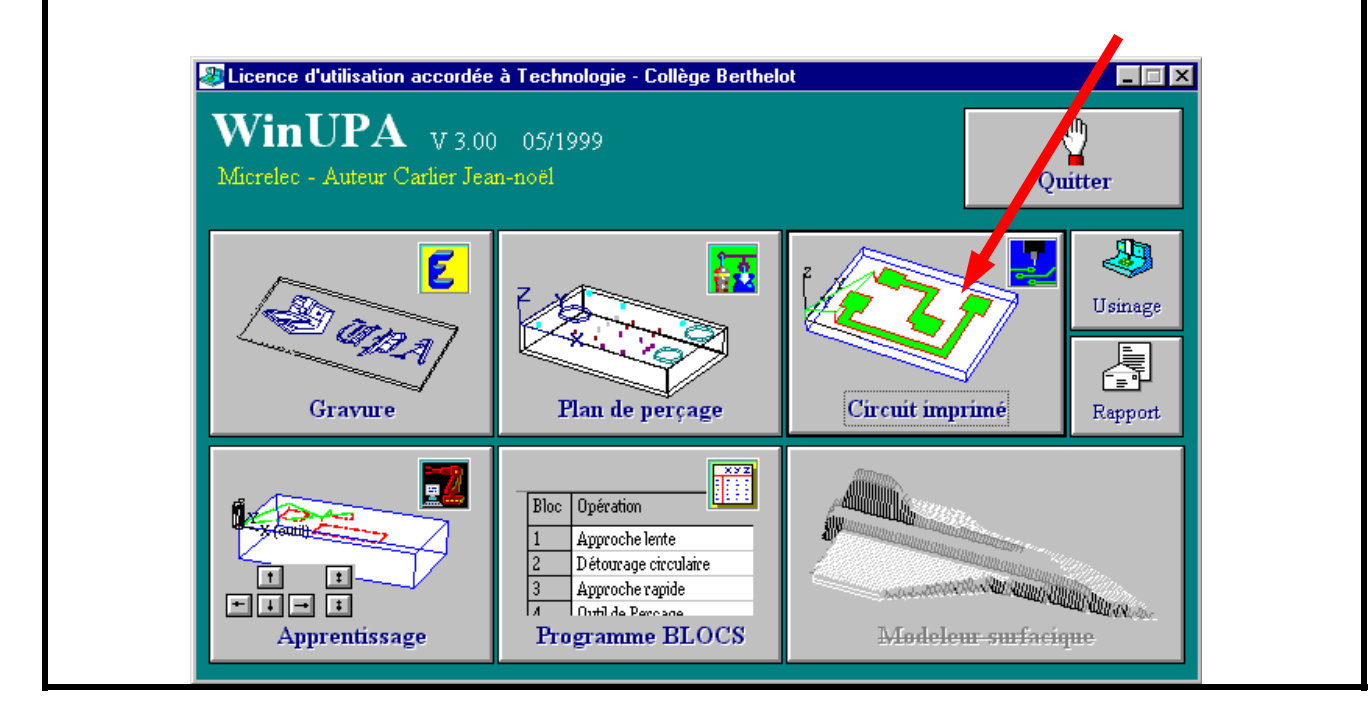

Choix et paramétrages des usinages :

Il suffit de cliquer sur cette icône :

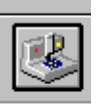

Cet écran apparaît :

| Paramètres d'usinage                                                                                                    |                                                                                                    | ×                         |
|----------------------------------------------------------------------------------------------------|----------------------------------------------------------------------------------------------------|---------------------------|
| Usinages et profondeurs          Image: Second second sec | Perçage<br>foret 0.6 mm foret 2.0 mm<br>foret 0.8 mm foret 3.0 mm<br>foret 1.0 mm foret 4.0 mm<br>foret 1.2 mm foret 5.0 mm<br>foret 1.5 mm | Poursuivre<br>Anruler     |
| 0.3<br>Marquage pré-perçage 0.5                                                                                                    | Gravure et pré-perçage                                                                                                    | Cliquer sur<br>Poursuivre |
| Détourage de la carte       1.3       Inverser                                                                                                    | Fabrication sérielle       Activer la duplication (XxY)       3     X       2     =       6 exemplaires                                     |                           |

**NOTE** : Les paramètres indiqués sont directement utilisables.

Une fois avoir cliqué sur « Poursuivre », cet écran s'affiche :

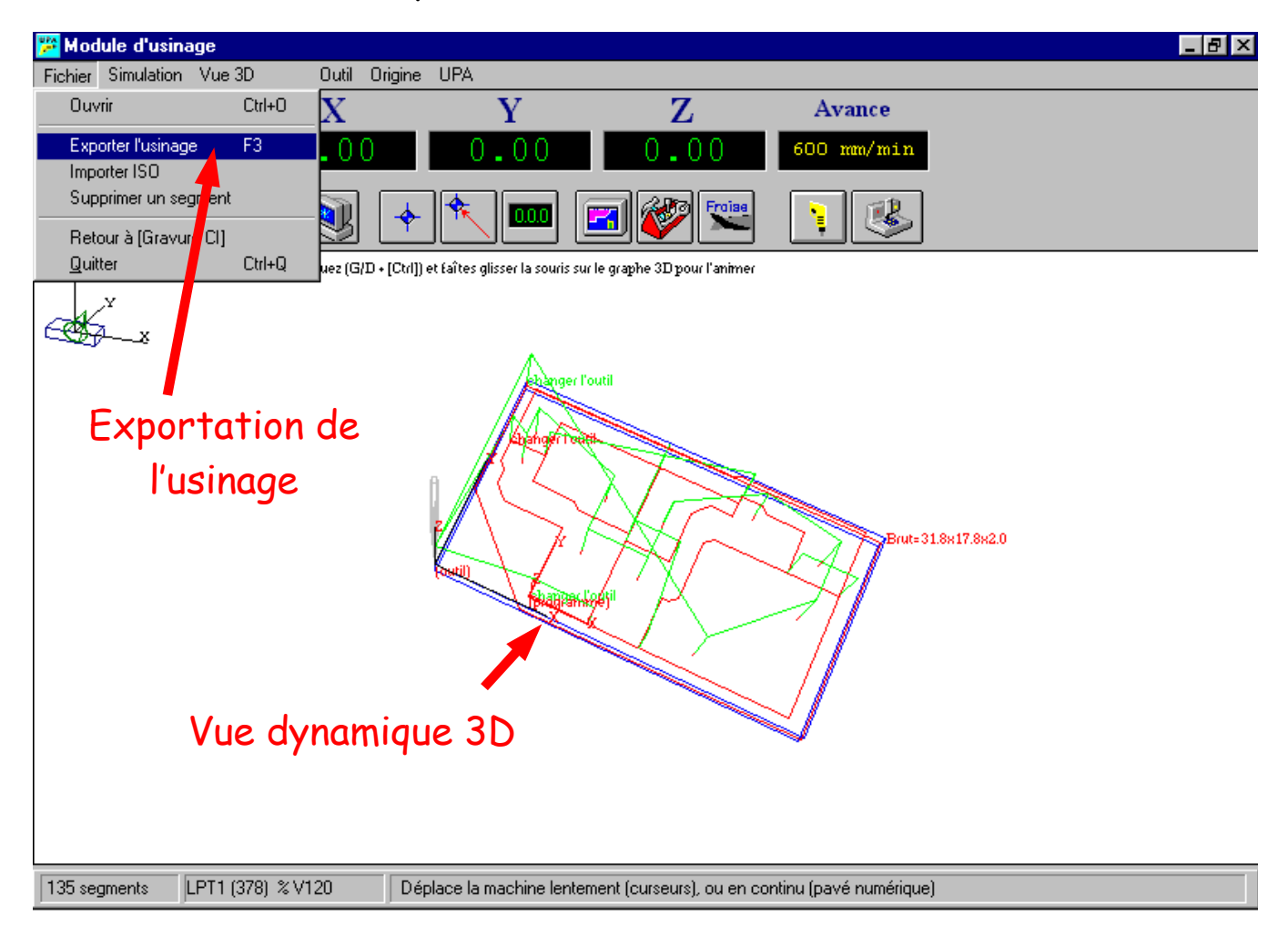

## Exportation de l'usinage (touche F3):

🐃 Création d'un fichier d'usinage Format des données Options ..... P Minuscule Attention : **Graal Pilote** ▼ Imprime Retou Code ISO 🔲 Miroir Y Enregistrer sous \* Format TXT Format tableu IL EST NÉCES-C:\WCHARLY\GRAAL\FAO\GFAO.EXE Lancer Presse-papier MFD Jeulin Graal Pilote ISTI Intelys ils (Tx) SAIRE DE CHOISIR pret 1.2 mm T8 Foret 2 mm T9 mm **T10** Foret 3 à HPGL (2D) Fraise 6 mm T17 Pointe javelot 1 mm T2 1.5 mm **T3** Pointe javel LA BONNF Pointe à graver 3 mm T5 Fraise boule 3 mm T18 Détourage 2 mm T14 age 3 mm T15 Déto MACHINF! 00 X0 Y0 00 Z5 00 X7.95 Y0.95 Lancement du post processeur 00 Z0.00 01 Z-0.30 F600 01 X30.18 de la machine choisie : Ici, 01 X 19.40 01 X 18 75 Y 17 48 )1 Xu. 01 Y 10.51 01 X 1.60 Y 9.86 GRAAL PILOTE pour Charly 01 Y 8.57 01 X 2.24 Y 7.94 01 X 2.87 Y 7.30 01 X 7.95 01 Y 0.95 01 Y 0.95 CRA4. 00 Z0.00 (si la machine est reliée à cet 00 X13.03 .00 1 Z-0 30 E600 ordinateur...) 0.30 F600

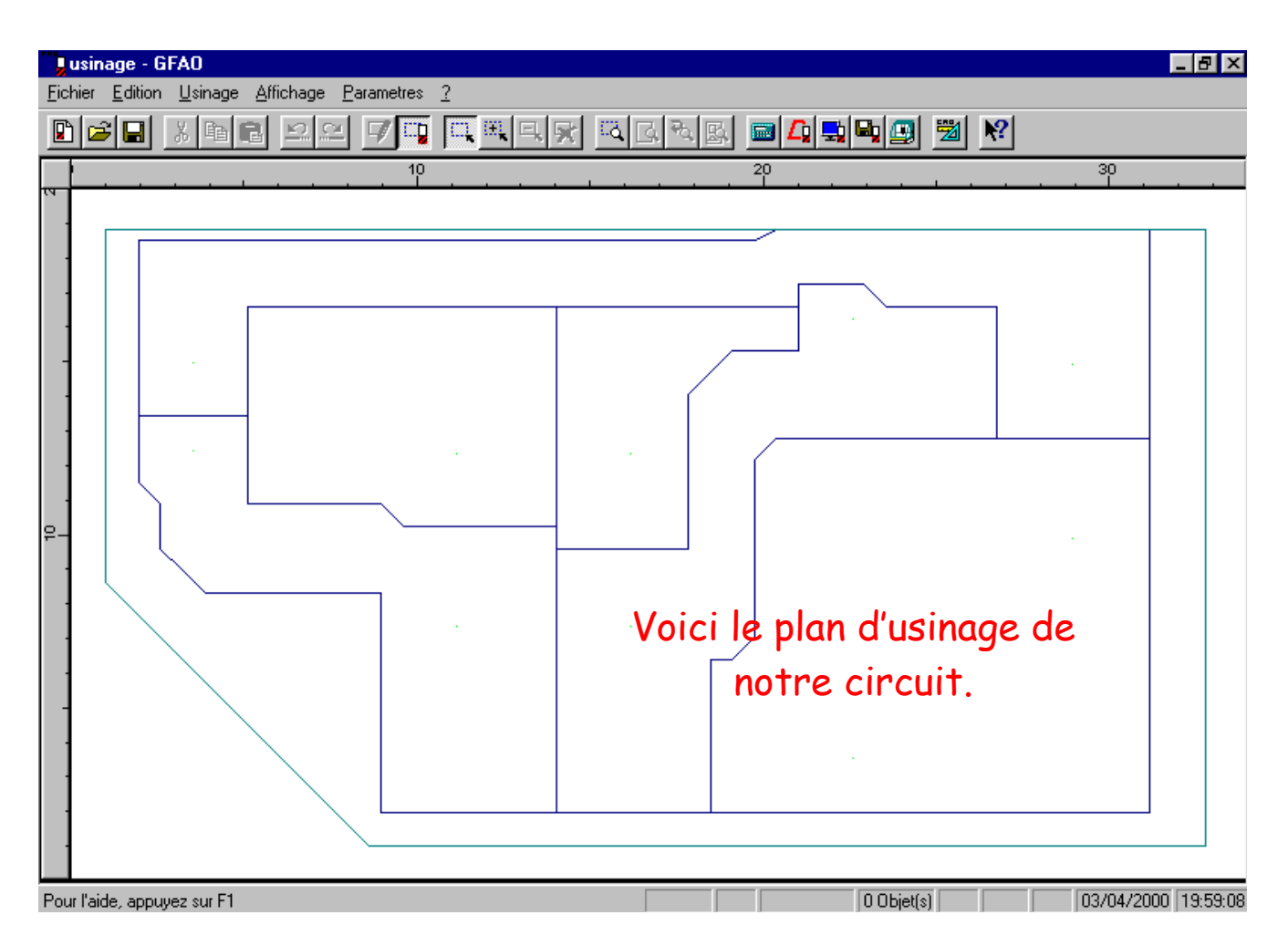

## ATTENTION :

Sur GRAAL, il est impératif de redonner l'épaisseur du matériau :

|                | Dimensions et type de matériau, origine de l'usinage |
|----------------|------------------------------------------------------|
| Aller dans     | Matériau Plastique dur 💽 X (largeur) :               |
| « Usinuye »,   | 34.00 mm                                             |
| « Dimension du |                                                      |
| matériau »     | Y (longueur):                                        |
| Et épaisseur   | 20.00 mm Matemali                                    |
|                | Z (épaisseur) :<br>1.5 mm                            |
|                | Aide Ok Annuler                                      |

## USINAGE :

Cliquer sur cette icône :

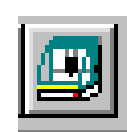

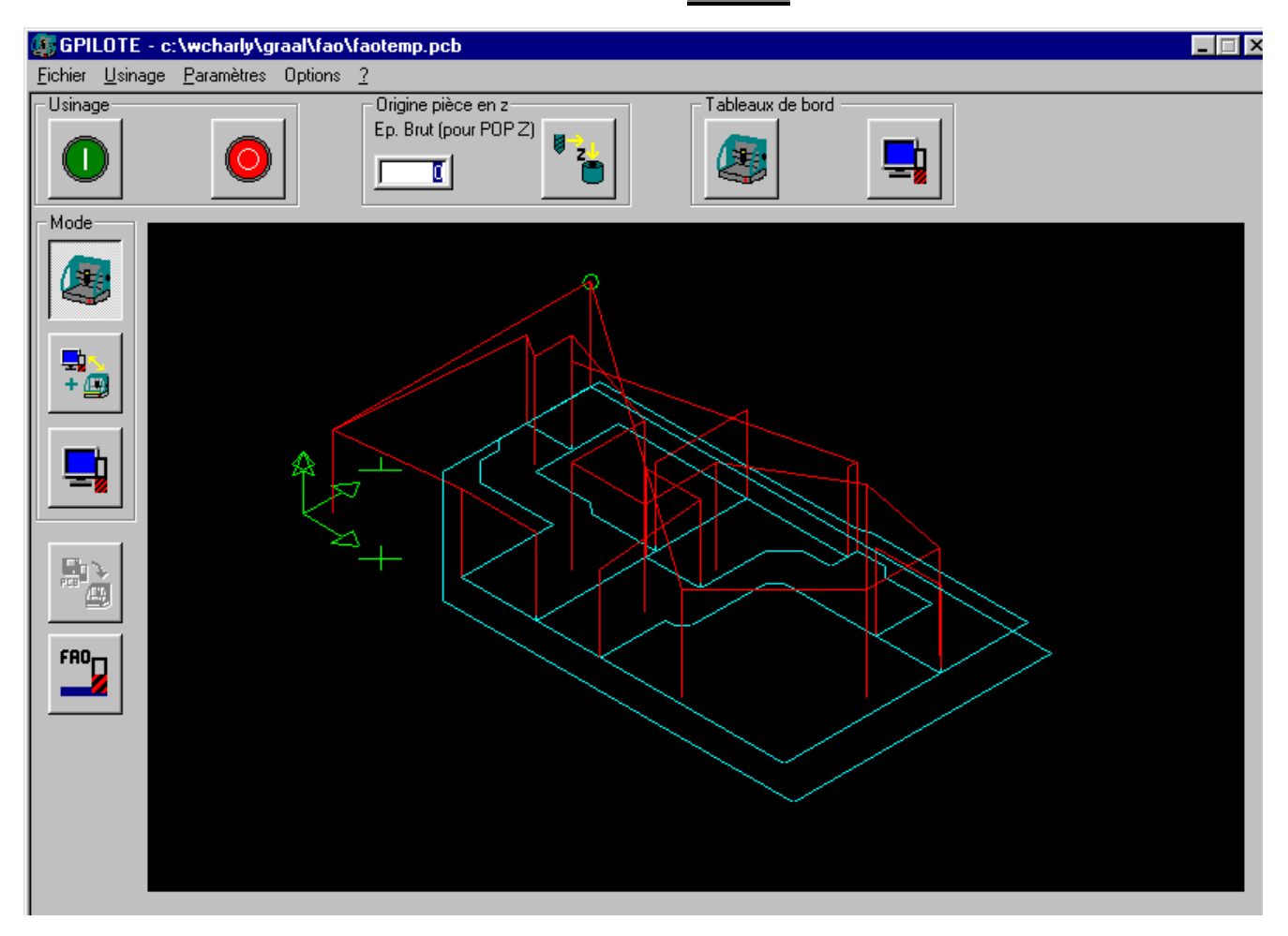

Ici, il est nécessaire de connaître le fonctionnement de la machine Charly robot (ou autre).

Notes :